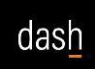

#### Summary:

The purpose of this Job Aid is to provide general ledger users with guidance for accessing and running the DASH Budget Vs. Actuals Report.

Please note the following:

- This job aid demonstrates running the Budget Vs. Annuals Report at the department level.
- Header items default to your last used settings. The first time the report is run, an accounting period with data is required to be selected. Parameters can be changed but will automatically save and execute each time the report is run.
- Every time a variable is selected or changed, the report will be refreshed.
- The report can be exported in various formats; PowerPoint and Excel are recommended. More details are provided at the end of this job aid.

# Sign in to DASH and access the Budget Vs. Actuals Report Steps to Follow:

- 1. Log in to DASH: https://dash.tennessee.edu/home
- 2. Navigate to the **Others** selection in the Header Row. You may need to arrow to the right depending on your selections. Select the **Financial Reporting Center** tile.

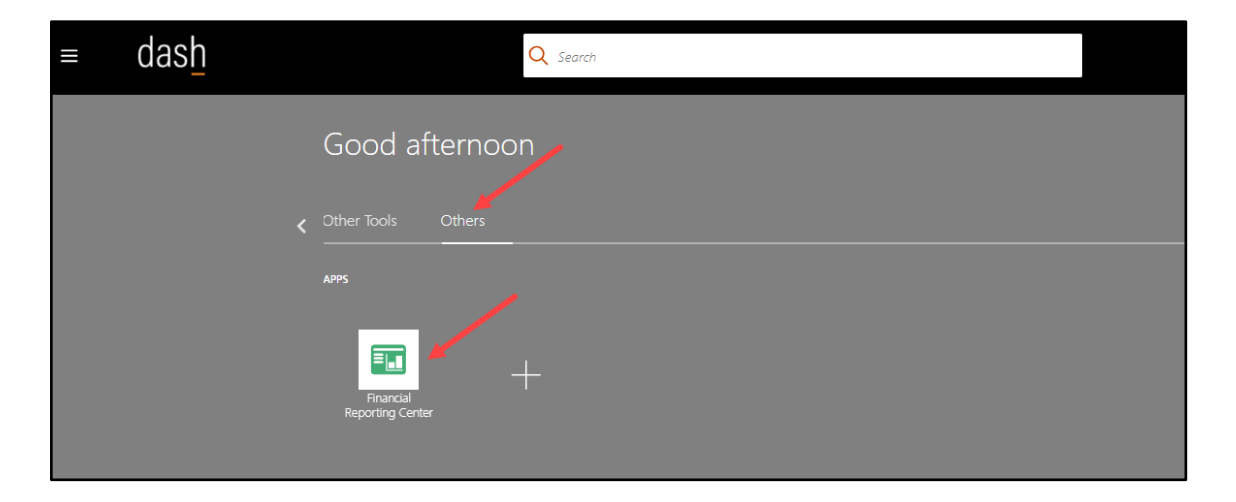

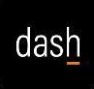

### Execute the Budget vs. Actuals Report Steps to Follow:

1. The **Financial Reporting Center** screen is displayed. The first time the report is accessed, the **Search** option will need to be used. Select the **All** tab.

|      | (                          | dash                                                                                                    |  |  |  |  |  |
|------|----------------------------|----------------------------------------------------------------------------------------------------|--|--|--|--|--|
| Fina | Financial Reporting Center |                                                                                                    |  |  |  |  |  |
| Ente | er search teri             | ms Q                                                                                                    |  |  |  |  |  |
| ★ F  | avorites                   | Recent All                                                                                                    |  |  |  |  |  |
| •    | ==-                        | # Of Action Items                                                                                                    |  |  |  |  |  |
| Þ    | <b> </b> ==-               | <b># Of Enrollments</b>                                                                                                    |  |  |  |  |  |
| Þ    | <b> </b> =                 | <b># Of Enrollments by Program, Plan Type, Plan, Plan Option</b> S<br>This analysis provides the count of enrolments and dependents filtered by program, plan type, plan and option. |  |  |  |  |  |
| +    | =-                         | <b># Of Legal Disclaimers By Life Event and Status</b>                                                                                                    |  |  |  |  |  |

2. In the search bar, enter **Budget** and then select **Budget Vs. Actuals** from the list.

| Fina                  | ncial R                                    | eporting Center                                                                                                    |                                                                                                    |
|-----------------------|--------------------------------------------|----------------------------------------------------------------------------------------------------|----------------------------------------------------------------------------------------------------|
| Budge<br>Budg<br>Budg | et<br>get Import A<br>get Import F         | Analysis Report<br>Results Report                                                                                      | × ۹                                                                                                    |
| Budg<br>Budg<br>Budg  | get Vs. Actu<br>getary Cont<br>getary Cont | rol Analysis Report                                                                                                    | n items<br>r of enrollments                                                                                                    |
| Budg<br>Expe<br>Proje | getary Cont<br>ense Budge<br>ect Budget    | rol Results Report by Transaction Batch<br>et Entry from Revenue Report<br>vs Actuals (by Expenditure Category) Report | <ul> <li>rpe, Plan, Plan Option  <ul> <li>Image: Second status </li> <li>Image: Second status </li> <li>Image: Second status </li> <li>Image: Second status </li> <li>Image: Second status </li> <li>Image: Second status </li> <li>Image: Second status </li> </ul></li></ul> |
| Þ                     | <b> </b> =                                 | <b># Of Life Events</b> Solution with the events of the events,                                                        | their counts by the occurred date.                                                                                                    |
| Þ                     | <b> </b> ==-                               | <b># Participants Costs</b><br>This analysis provides the participants en                                              | rolment cost.                                                                                                    |
| Þ                     | =-                                         | <b>% Backlog ③</b><br>Displays the backlog amount percentage.                                                          |                                                                                                    |
| Þ                     | =-                                         | <b>% Billable @</b><br>Displays the Actual Billable Cost as a perc                                                     | centage of Actual Cost.                                                                                                    |
| Þ                     | ==-                                        | % Cost Budget Spent                                                                                                    | the percentage of Cost Budget Spent is greater than 80%.                                                                                                    |

3. The **Budget Vs. Actuals** link is displayed. The **Favorites** or **Recent** tab options can be used to easily locate the report for subsequent access.

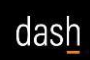

| = dash                                                        |      |                      |
|---------------------------------------------------------------|------|----------------------|
| Financial Reporting Center                                    |      |                      |
| "Budget Vs. Actuals"                                          | × °, | Budget Vs. Actuals × |
| ★ Favorites Recent  all                                       |      |                      |
| Budget Vs. Actuals<br>RPT_ERP_502                             | <₽   |                      |
|                                                               |      |                      |
| ★ Favorites Recent ■ All<br>Budget Vs. Actuals<br>RPT_ERP_502 | × <  |                      |

4. Select the **Budget Vs. Actuals** link to continue.

| = dash                        |   |
|-------------------------------|---|
| Financial Reporting Center    |   |
| Enter search terms  Favorites | ् |
| Budget Vs. Actuals            |   |
|                               |   |

5. The first time the **Budget Vs. Actuals** report is run, the variables need to be selected. The only required variable to return any data is the **Accounting Period**, however further variable selections should be made to narrow the data. Select the **Accounting Period** variable to continue.

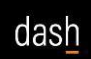

| ≡ dash<br>Budget Vs. Actuals  ★                                                          |                                                                                                    | Q 🗋 ☆ Þ 💭 |
|------------------------------------------------------------------------------------------|----------------------------------------------------------------------------------------------------|-----------|
| HTPL: Preview AccountingPeriod AccountingPeriod Entity Fund Fund Department: Department: | t Program Program Adovby: Adovby: ToterCo: InterCo: Inter |           |

6. The **Accounting Period** variable selection window is displayed. Expand the **Accounting Period** folder and select the desired period. Click **OK** to continue.

| = dash                                                                                                    |                       |
|----------------------------------------------------------------------------------------------------|-----------------------|
| Budget Vs. Actuals 📷 ★                                                                                                    |                       |
| 5                                                                                                    |                       |
| HTML Preview                                                                                                    |                       |
| AccountingPeriod: AccountingPeriod                                                                                                    | - 🗆 X ]               |
| 😂 fa-ewlq-saasfaprod1.fa.ocs.oraclecloud.com/hr/modules/com/hyperio                                                                                                    | on/reporting/web/co Q |
| Members .                                                                                                    |                       |
| Available: AccountingPeriod (1-10 of 10)                                                                                                    |                       |
| Find: Name 🗸 × 🐨 🔽 Use Wildca                                                                                                    | iros 🗌 Case-Sensitive |
| Name                                                                                                    | Default               |
| AccountingPeriod                                                                                                    | AccountingPeriod      |
| AccountingPeriod].[Not Specified]                                                                                                    | Not Specified         |
| 2020                                                                                                    | 2020                  |
| 2021                                                                                                    | 2021                  |
| 2022                                                                                                    | 2022                  |
| Image: Control in the second second secon | 2023                  |
| D 2024                                                                                                    | 2024                  |
| Description of the second second s | 2025                  |
| 2026                                                                                                    | 2026                  |
| ▷ □ _ 2027                                                                                                    | 2027                  |
|                                                                                                    |                       |
|                                                                                                    |                       |
|                                                                                                    |                       |
|                                                                                                    |                       |
|                                                                                                    |                       |
|                                                                                                    |                       |
|                                                                                                    |                       |
|                                                                                                    |                       |
|                                                                                                    |                       |
| Help                                                                                                    | OK Cancel             |

7. The data for the current selection is displayed in a collapsed format. Next, select the **Department** variable to narrow the returned data.

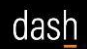

| ≡ das <u>h</u>                                                                                 |                                                                                                    |                                                                    |                                                   |                                        | ○ ○ ☆ Þ ⊕               |
|------------------------------------------------------------------------------------------------|----------------------------------------------------------------------------------------------------|--------------------------------------------------------------------|---------------------------------------------------|----------------------------------------|-------------------------|
| Budget Vs. Actuals 📷 ★                                                                         |                                                                                                    |                                                                    |                                                   |                                        | Open in new window Done |
| HTML Preview  AccountingPeriod: 2025 Entity: Entity Fund: Fund: Department: Department Program | e: Program Activity: Activity InterC                                                                                                    | rCo: InterCo Future: Future                                        |                                                   |                                        | ( )                     |
| B<br>AC<br>Er<br>F<br>D<br>P<br>P<br>P                                                         | Budget Vs. Actuals<br>ccounting Period as of: 2025<br>htty: Entity<br>und: Fund<br>epartment: Department<br>rogram: Program<br>ctivity: Activity |                                                                    | Run                                               | Date: 03-28-2025                       |                         |
| Exp                                                                                            | and All                                                                                                    | stem and Campus Amount Type: 1                                     | TD Currency: USD                                  | _                                      |                         |
|                                                                                                | Uf Budget Act<br>Ending Balance End                                                                                                    | tual<br>nding Balance Budget - Actual                              | Ending Balance                                    | Encumprance<br>Ending Balance          |                         |
| A A A A A A A A A A A A A A A A A A A                                                          | 22222-TTL<br>venues \$2,661,804,680.00 \$<br>22222-TTL<br>erating Expenses \$2,684,451,644.00 \$                                                 | \$3,017,711,111.20 \$355,906,43<br>\$2,910,722,400.37 \$246,270,75 | 1.20 \$3,017,711,111.20<br>5.37 \$2,910,722,400.3 | 0 \$4,372,848.84<br>7 \$252,659,574.99 |                         |
|                                                                                                |                                                                                                    |                                                                    |                                                   |                                        |                         |
|                                                                                                |                                                                                                    |                                                                    |                                                   |                                        |                         |
|                                                                                                |                                                                                                    |                                                                    | Fr                                                | mont In Query-Ready Mode               |                         |
|                                                                                                |                                                                                                    |                                                                    |                                                   | 1 of 1                                 |                         |
|                                                                                                |                                                                                                    |                                                                    |                                                   | TOTT                                   |                         |

- 8. The **Members** tab is displayed for department selection. The report can be run by different levels, including the Provost, College, or Department level.
- 9. In the example below, the report is run for the UT Knoxville College of Arts & Sciences by expanding and selecting the Department > UT\_COA\_DEPARTMENT-UT\_COA\_DEPARTMENT Current > UT00 > UTKC > 1001XX > 1040XY path and then selecting OK.

## DASH Budget Vs. Actuals Report

Job Aid

| ≡ dash                                                                                                    | Q                                                                           |
|----------------------------------------------------------------------------------------------------|-----------------------------------------------------------------------------|
| Budget Vs. Actuals 📷 ★                                                                                                    | ٥                                                                           |
| HTML Preview                                                                                                    |                                                                             |
| AccountingPeriod: 2025 Entity: Entity Fund: Fund Department: 106015 Program: Program Activity: Activity InterCo: InterCo Fut | ure: Future                                                                 |
| Preview User Point of View - Google Chrome                                                                                   | - O X                                                                       |
| 9- fa auto coorferend fa act analogicul com (br/modules/co                                                                   | m /humanian /sananting /wah /samman /HDDialagEnglaser isn2fs id= 1907047404 |
| -o la-ewiq-saasiaprod ha.ocs.oraclecioud.com/m/modules/co                                                                    | m/nypenon/reporting/web/common/rikt/laiogencloser.jsprin_id=-1807947494     |
| Members                                                                                                    |                                                                             |
| Available: Department (1-36 of 36, 2597 Total)                                                                               |                                                                             |
| Find: Name V *106015                                                                                                    | Ves Wildcards Case-Sensitive                                                |
| Rows Per Page: 500 V                                                                                                    | Default                                                                     |
| ✓ 🖾 <sub>O</sub> Department                                                                                                  | Department                                                                  |
| All Department Values                                                                                                    | All Department Values                                                       |
| UT COA DEPARTMENT-UT COA DEPARTMENT Current                                                                                  | UT COA DEPARTMENT-UT COA DEPARTMENT Current                                 |
| 4 🛅 🔿 UT00                                                                                                    | UT00-University of Tennessee                                                |
| ✓ [UT00].[000000]                                                                                                    | 000000-Default Denartment                                                   |
| feeeeel(corr)                                                                                                    | 999999. Jahr Distribution Classing                                          |
|                                                                                                    | ITTAS IT Apparently Consolidated                                            |
|                                                                                                    |                                                                             |
|                                                                                                    |                                                                             |
|                                                                                                    | UTCS-UT County Technical Assistance Service Consolidated                    |
|                                                                                                    | UTEX-UT Extension Consolidated                                              |
|                                                                                                    | UTFI-UT Foundation Leased Employees                                         |
| Р⊡⊖итнс                                                                                                    | UTHC-UT Health Science Center Consolidated                                  |
| ≥ © ∪тня                                                                                                    | UTHS-University Health Systems                                              |
|                                                                                                    | UTKC-UT Knoxville Campus                                                    |
| ▲ □ 0 1001XX                                                                                                    | 1001XX-Provost                                                              |
|                                                                                                    | 1001XY-Provost Level 4                                                      |
| > 🛅 💿 1040XY                                                                                                    | 1040XY-College of Arts and Sciences                                         |
| D 1071XY                                                                                                    | 1071XY-Herbert College of Agriculture                                       |
| Нер                                                                                                    | CK Carcel                                                                   |

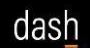

- 10. In the next example shown below, the report is being run for the UT Knoxville Physics Department using the **Find** option.
  - a. Expand the **Department** folder and then expand the **All Department Values** folder.

| ML Preview | Entity: Entity | Fund: Fund | Department: Depart | ment Program Activity: Activity                     | InterCo: InterCo Future: Future                |      |
|------------|----------------|------------|--------------------|-----------------------------------------------------|------------------------------------------------|------|
|            |                |            |                    | Preview User Point of View - Google Chrom           |                                                |      |
|            |                |            | Buc 🚌              | fa-ewlg-saasfaprod1.fa.ocs.oracleck                 | oud.com/hr/modules/com/hyperion/reporting/web/ | co ( |
|            |                |            | A col<br>En ity    |                                                     | ······································         |      |
|            |                |            | Fund               | Members                                             |                                                |      |
|            |                |            | Progr              | vailable: Department (1-100 of 2561) >><br>nd: Name | : 👘 🔽 Use Wildcards 🗌 Case-Sensitive           |      |
|            |                |            | Activi             | 🚰 📑 Rows Per Page: 100 🗸                            |                                                |      |
|            |                |            | Expand /           | Name                                                | Default                                        | 4    |
|            |                |            |                    | Oppartment                                          | Department                                     |      |
|            |                |            | ► 4 <u>ZZZZ</u>    | All Department Values                               | All Department Values                          |      |
|            |                |            | Revenue<br>▶ 5ZZZZ | [All Department Values].[000000]                    | 000000-Default Department                      |      |
|            |                |            | Operaun            | • 010100                                            | 010100-Board of Trustees Office                |      |
|            |                |            |                    | 010200                                              | 010200-Office of Audit and Compliance          |      |
|            |                |            |                    | 011100                                              | 011100-Office of The President                 |      |
|            |                |            |                    | 011200                                              | 011200-Vice President ACAD Affairs Stu Success |      |
|            |                |            |                    | • 011210                                            | 011210-Institutional Effectiveness             |      |
|            |                |            |                    | 011300                                              | 011300-System Communications and Marketing     |      |
|            |                |            |                    | • 011310                                            | 011310-Emergency Management                    |      |
|            |                |            |                    | 011400                                              | 011400-Chief Financial Officer                 |      |
|            |                |            |                    | 011410                                              | 011410-Treasurer                               |      |
|            |                |            |                    | ••• 0011411                                         | 011411-Controller                              |      |
|            |                |            |                    | 011412                                              | 011412-Accounts Payable                        |      |
|            |                |            |                    | 011413                                              | 011413-Treasury Operations                     |      |
|            |                |            |                    | • 011414                                            | 011414-Risk Management                         |      |

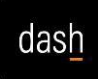

b. All departments are displayed. The **Find** option can be used to easily select a particular value. The dropdown list displays additional search options.

| ≡ das                  | sh             |            |                        |                     |                     |                  |                                         |        |
|------------------------|----------------|------------|------------------------|---------------------|---------------------|------------------|-----------------------------------------|--------|
| Budget Ve Actu         |                |            |                        |                     |                     |                  |                                         |        |
| Budget VS. Actu        | ais 🔟 ★        |            |                        |                     |                     |                  |                                         |        |
|                        |                |            |                        |                     |                     |                  |                                         |        |
| AccountingPeriod: 2025 | Entity: Entity | Fund: Fund | Department: Department | Program: Program    | Activity: Activity  | InterCo: InterCo | Future: Future                          |        |
| Accounting choor 2023  | Encyrency      | randrand   | Department Department  | riogram riogram     | - Autrici - Autrici | Increar Increa   | , derer facare                          | _      |
|                        |                |            | Pr                     | eview User Point o  | of View - Google Ch | irome            | - 0                                     | ×      |
|                        |                |            | <u>°=</u>              | fa-ewlq-saasfap     | prod1.fa.ocs.oracl  | lecloud.com/hr/  | /modules/com/hyperion/reporting/web/co  | Q      |
|                        |                |            |                        | Members             |                     |                  |                                         |        |
|                        |                |            |                        | able: Denartment (1 | -100 of 2561) »     |                  |                                         |        |
|                        |                |            | Find                   | Name                |                     | ▼ *              | 🕫 🗹 Use Wildcards 🗌 Case-Sensitive      |        |
|                        |                |            |                        | Name                |                     | All Depa         | artment Values                          |        |
|                        |                |            |                        | Generation          |                     | 000000-          | -Default Department                     |        |
|                        |                |            |                        | Level               |                     | 010100-          | Board of Trustees Office                |        |
|                        |                |            |                        | Default             |                     | 010200-          | Office of Audit and Compliance          |        |
|                        |                |            |                        | HasHADesc           |                     | 011100-          | -Office of The President                |        |
|                        |                |            |                        | HierarchyType       |                     | 011200-          | Vice President ACAD Affairs Stu Success |        |
|                        |                |            |                        | Data Storage        |                     | 011210-          | Institutional Effectiveness             |        |
|                        |                |            |                        | OriMember           |                     | 011300-          | System Communications and Marketing     |        |
|                        |                |            |                        | Consolidation       |                     | 011310-          | Emergency Management                    | _      |
|                        |                |            |                        | Language US         |                     | 011400-          | Chief Financial Officer                 |        |
|                        |                |            |                        | LEDGER ID ALIAS     | 5                   | 011410-          | Treasurer                               | _      |
|                        |                |            |                        | LEDGER_CURRENO      | CY_ALIAS            | 011411-          | Controller                              | _      |
|                        |                |            |                        | LEDGER_CURRENO      | CY_CONV_TYPE_ALIAS  | 011412-          | Accounts Payable                        | _      |
|                        |                |            |                        | ACCOUNTING_PER      | C_START_ALIAS       | 011413-          | Treasury Operations                     | _      |
|                        |                |            | _                      | ACCOUNTING_PER      | C_END_ALIAS         | 011414           | Risk Management                         | _      |
|                        |                |            | _                      | COA_TREE_CODE_      | ALIAS               | 011415           | Purchasing                              | _      |
|                        |                |            |                        | COA_TREE_VERSI      | ON_ALIAS            | 011416-          | Trademark Licensing                     |        |
|                        |                |            |                        | 10                  |                     |                  |                                         |        |
|                        |                |            |                        |                     |                     |                  |                                         |        |
|                        |                |            | Help                   |                     |                     |                  |                                         | Cancel |
|                        |                |            |                        |                     |                     |                  |                                         |        |

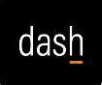

c. For this example, the **Name** option is selected, using **106015** for the search criteria. Next, select the **Find** button.

| ≡ dash                                                 |                                                                                              |                                                |
|--------------------------------------------------------|----------------------------------------------------------------------------------------------|------------------------------------------------|
| Budget Vs. Actuals 📷 🔺                                 |                                                                                              |                                                |
|                                                        |                                                                                              |                                                |
| HTML Preview                                           |                                                                                              |                                                |
| AccountingPeriod: 2025 Entity: Entity Fund: Fund Depar | rtment: Department Program: Program Activity: Activity 1                                     | InterCo: InterCo Future: Future                |
|                                                        | Preview User Point of View - Google Chrome                                                   | - 🗆 X                                          |
|                                                        | But - fa-ewlq-saasfaprod1.fa.ocs.oraclecloud.                                                | com/hr/modules/com/hyperion/reporting/web/co 🔍 |
|                                                        | Entity                                                                                       |                                                |
|                                                        | Fund Members Depa Available: Department (1-100 of 2561) >>>>>>>>>>>>>>>>>>>>>>>>>>>>>>>>>>>> |                                                |
|                                                        | Progi Find: Name V 10601                                                                     | 5 Use Wildcards Case-Sensitive                 |
|                                                        | All Department Values                                                                        | All Department Values                          |
|                                                        | Expand [All Department Values].[000000]                                                      | 000000-Default Department                      |
|                                                        | 010100                                                                                       | 010100-Board of Trustees Office                |
|                                                        | ▶ 42222<br>Revenue 🔎 ○ 010200                                                                | 010200-Office of Audit and Compliance          |
|                                                        | Operatir 011100                                                                              | 011100-Office of The President                 |
|                                                        | 011200                                                                                       | 011200-Vice President ACAD Affairs Stu Success |
|                                                        | M _ 011210                                                                                   | 011210-Institutional Effectiveness             |
|                                                        | 011300                                                                                       | 011300-System Communications and Marketing     |
|                                                        | 011310                                                                                       | 011310-Emergency Management                    |
|                                                        | 011400                                                                                       | 011400-Chief Financial Officer                 |
|                                                        | 011410                                                                                       | 011410-Treasurer                               |
|                                                        | 011411                                                                                       | 011411-Controller                              |
|                                                        | 011412                                                                                       | 011412-Accounts Payable                        |
|                                                        | 011413                                                                                       | 011413-Treasury Operations                     |
|                                                        | 011414                                                                                       | 011414-Risk Management                         |
|                                                        |                                                                                              | 011415-Purchasing                              |
|                                                        |                                                                                              | VI1410- Irademark Licensing                    |
|                                                        |                                                                                              |                                                |
|                                                        |                                                                                              |                                                |
|                                                        | Help                                                                                         | QK <u>C</u> ancel                              |

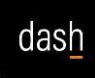

d. Choose the desired result and then select **OK**.

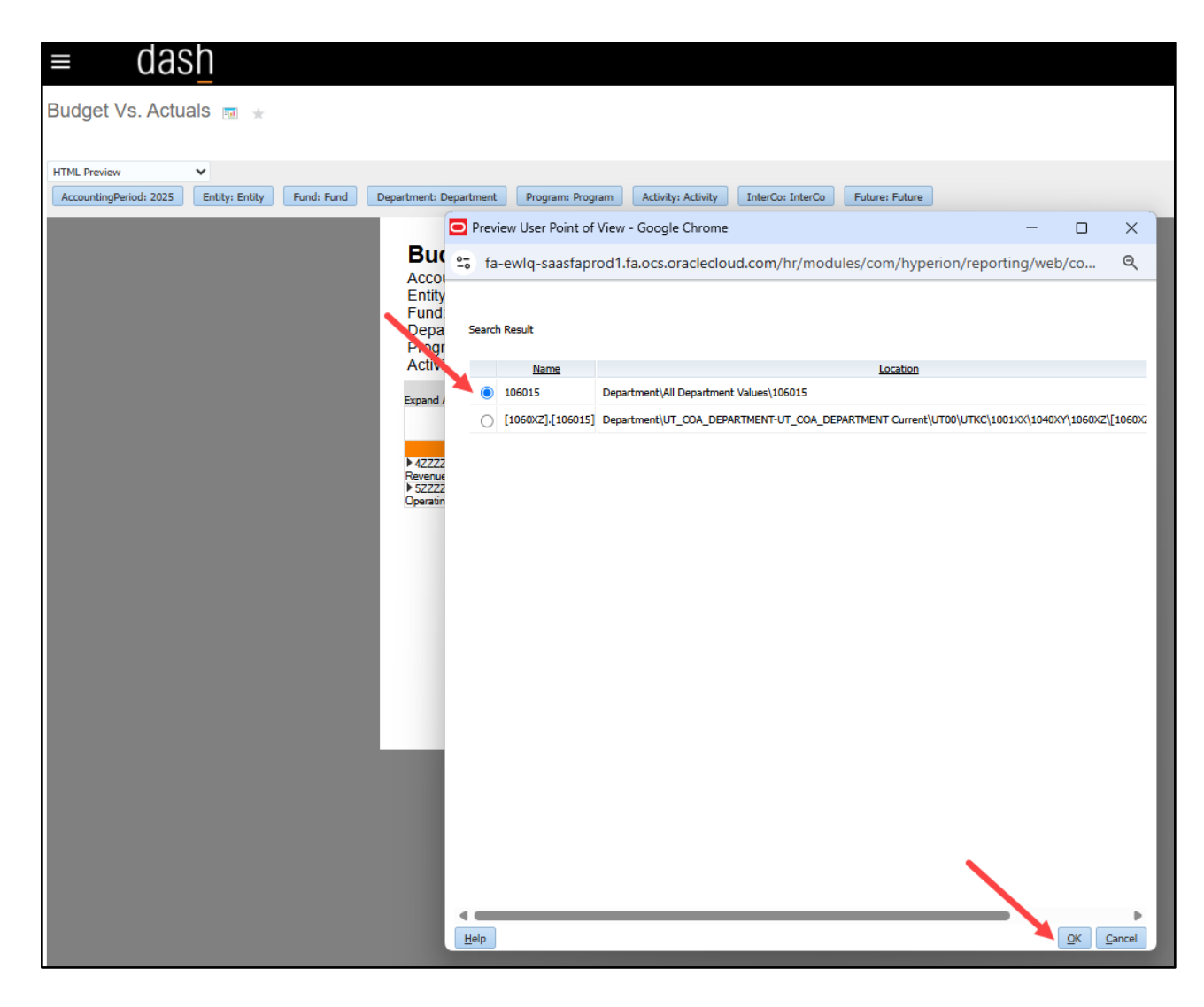

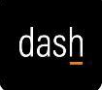

e. The **Members** tab is displayed. Change the **Rows Per Page** option and use the scroll bar to confirm the selection if needed.

| = dash                                                                  |                                                                   |                                              |
|-------------------------------------------------------------------------|-------------------------------------------------------------------|----------------------------------------------|
| Budget Vs. Actuals 📷 ★                                                  |                                                                   |                                              |
| HTML Draview                                                            |                                                                   |                                              |
| AccountingPeriod: 2025 Entity: Entity Fund: Fund Department: Department | Program: Program Activity: Activity InterCo: InterCo              | o Future: Future                             |
|                                                                         |                                                                   |                                              |
| Bu                                                                      | Preview User Point of View - Google Chrome                        | - 🗆 X                                        |
| Acco                                                                    | fa-ewlq-saasfaprod1.fa.ocs.oraclecloud.co                         | m/hr/modules/com/hyperion/reporting/web/co Q |
| Entity                                                                  |                                                                   |                                              |
| Depa                                                                    | Members                                                           |                                              |
| Prog                                                                    | Available: Department (301-400 of 2561)     Find: Name     106015 | the View Wildcards Case-Sensitive            |
|                                                                         | Rows Per Page 100 V                                               |                                              |
| Expand                                                                  | 5                                                                 | Default                                      |
|                                                                         | Viii 0102305 10                                                   | 102305-CMHSRC Consulting and Services        |
| ▶ 422Z                                                                  | 2 0 102306 20                                                     | 102306-Tennessee Child Support TCSEPP        |
| Hevenu<br>▶ 5ZZZ                                                        | (All Departm 50 [102500]                                          | 102500-Library                               |
| Operau                                                                  | 102501 100                                                        | 102501-Library Student Fee                   |
|                                                                         | 102502 250                                                        | 102502-UT Press                              |
|                                                                         | Mi 🔿 102600 500                                                   | 102600-Military Science and Leadership       |
|                                                                         | 🔎 🔂 102650                                                        | 102650-AF Aerospace Studies                  |
|                                                                         | 🖉 \sub [All Department Values].[102700]                           | 102700-Graduate School                       |
|                                                                         | MI _ 102701                                                       | 102701-Graduate Admissions                   |
|                                                                         | 102702                                                            | 102702-THEC Minority Graduate Scholarships   |
|                                                                         | 102703                                                            | 102703-Chancellor FellowshIPS                |
|                                                                         | [All Department Values].[102800]                                  | 102800-Vice Provost Academic Affairs         |
|                                                                         | × 0102801                                                         | 102801-NAGPRA                                |
|                                                                         | 102802                                                            | 102802-Online Programs                       |
|                                                                         | 102803                                                            | 102803-SACS Accreditation                    |
|                                                                         | Viii ∩ 102804                                                     | 107804-Aradamir Assessment                   |
|                                                                         | Call Department Values].[102900]                                  | 102900-Vice Provost Faculty Affairs          |
|                                                                         | [All Department Values].[102901]                                  | 102901-Teach and Learn Innov Prog Operations |
|                                                                         |                                                                   | 103903-Teach and Learn Teney Calaries        |
|                                                                         | Help                                                              | OK Cancel                                    |

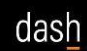

f. Select **OK** to continue.

| ≡ das                  | sh             |                |                     |                                       |                                                        |        |
|------------------------|----------------|----------------|---------------------|---------------------------------------|--------------------------------------------------------|--------|
| Budget Vs. Actua       | als <u>a</u> ★ |                |                     |                                       |                                                        |        |
| UTMI Denvious          |                |                |                     |                                       |                                                        |        |
| AccountingPeriod: 2025 | Entity: Entity | Fund: Fund Dep | artment: Department | Program: Program Activity: Activity   | InterCo: InterCo Euture: Future                        |        |
|                        |                |                |                     | Preview User Point of View - Google C | brome - O                                              | ×      |
|                        |                |                | Buc                 |                                       |                                                        | ~      |
|                        |                |                | Accou               | fa-ewlq-saasfaprod1.fa.ocs.ora        | clecloud.com/hr/modules/com/hyperion/reporting/web/co. | @      |
|                        |                |                | Entity              | 106003                                | 106003-Microbiology                                    | -      |
|                        |                |                | Depa                | 106004                                | 106004-Biochem Cellular and Molecular Biology          |        |
|                        |                |                | Activi              | 106005                                | 106005-RC Bcmb Bioanalytical Resources Facility        |        |
|                        |                |                | Expand (            | 106006                                | 106006-Chemistry                                       |        |
|                        |                |                | Expand              | M _ 106007                            | 106007-RC Chemistry X Ray Facility                     |        |
|                        |                |                |                     | 106008                                | 106008-RC Nuclear Magnetic Resonance Facility          |        |
|                        |                |                | ► 4ZZZZ<br>Revenue  | 106009                                | 106009-RC Biological Mass Spec Facility                | _      |
|                        |                |                | ► 5ZZZZ<br>Operatin | (All Department Values].[106          | 5010] 106010-RC Chemistry Polymer Characterizatn Lab   |        |
|                        |                |                |                     | ×1 _ 106011                           | 106011-Earth and Planetary Sciences                    |        |
|                        |                |                |                     | 106012                                | 106012-RC Electron Microprobe                          |        |
|                        |                |                |                     | M _ 106013                            | 106013-Mathematics                                     |        |
|                        |                |                |                     | 106014                                | 106014-RC Nimbios Spatial Analysis Lab                 |        |
|                        |                |                |                     | 106015                                | 106015-Physics                                         |        |
|                        |                |                |                     | 106016                                | 106016-Ecology and Evolutionary Biology                |        |
|                        |                |                |                     | 106017                                | 106017-RC Biology Field Station                        |        |
|                        |                |                |                     | 106018                                | 106018-Sch of Genome Sci                               |        |
|                        |                |                |                     | 💜 🔿 107001                            | 107001-Anthropology                                    |        |
|                        |                |                |                     | 107002                                | 107002-Geography and Sustainability                    |        |
|                        |                |                |                     | 107003                                | 107003-Political Science                               |        |
|                        |                |                |                     | 107004                                | 107004-Psychology                                      |        |
|                        |                |                |                     | MI _ 107005                           | 107005-Psychology Clinical Training                    |        |
|                        |                |                |                     | M _ 107006                            | 107006-Sociology                                       |        |
|                        |                |                |                     | M _ 107007                            | 107007-Africana Studies                                | -      |
|                        |                |                |                     | Help                                  |                                                        | Cancel |
|                        |                |                |                     |                                       |                                                        |        |

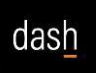

11. The **Budget Vs. Actuals** report is displayed. Rows can be expanded individually, or use **Expand All** to fully expand all rows at once.

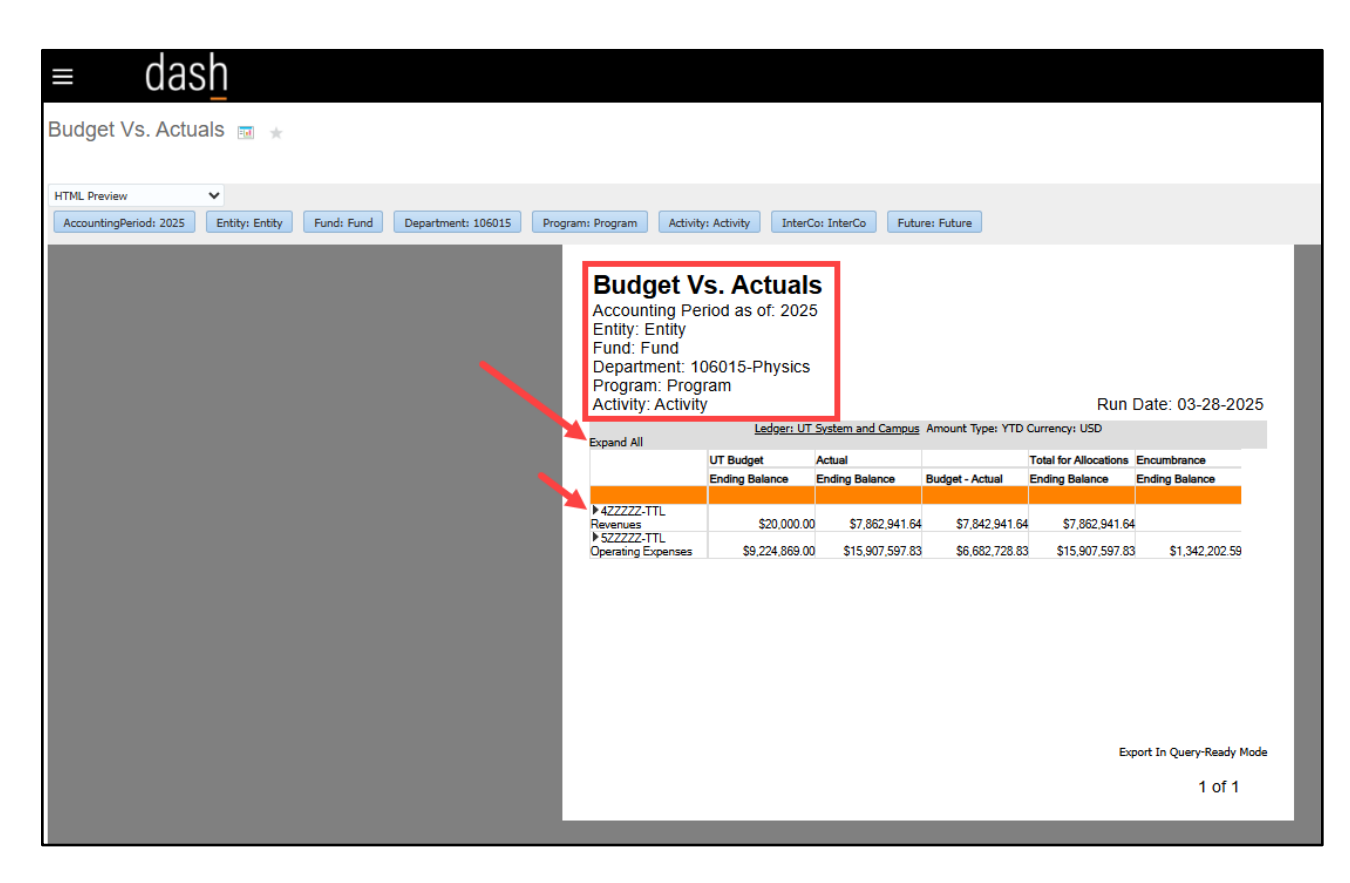

12. Once **Expand All** is selected, all detailed results are displayed. Use the scroll bar on the right side of the window to view the data.

|   | ≡ das                  | h              |                                                                                                    |                                                                                                    |                                                                                                    |                                                                                                    |                                                                                                    |                                                     |      | Q | 白☆            | П     |
|---|------------------------|----------------|----------------------------------------------------------------------------------------------------|----------------------------------------------------------------------------------------------------|----------------------------------------------------------------------------------------------------|----------------------------------------------------------------------------------------------------|----------------------------------------------------------------------------------------------------|-----------------------------------------------------|------|---|---------------|-------|
| ſ | Budget Vs. Actua       | als 🗉 🛨        |                                                                                                    |                                                                                                    |                                                                                                    |                                                                                                    |                                                                                                    |                                                     |      |   | Open in new w | indow |
|   | HTML Preview           | ~              |                                                                                                    |                                                                                                    |                                                                                                    |                                                                                                    |                                                                                                    |                                                     |      |   |               |       |
|   | AccountingPeriod: 2025 | Entity: Entity | Fund: Fund Departm                                                                                                    | nent: 106015 Pr                                                                                        | rogram: Program                                                                                           | Activity: Activity                                                                                              | InterCo: InterCo                                                                                                    | Future: Future                                      |      |   |               | (     |
|   |                        |                | Budget V:<br>Accounting Per<br>Entity: Entity<br>Fund: Fund<br>Department: 10<br>Program: Progr<br>Activity: Activity                                                                                                    | s. Actuals<br>iod as of: 2025<br>16015-Physics<br>iam                                                  | 5                                                                                                    |                                                                                                    | Run I                                                                                                    | Date: 03-28-2                                       | 025  |   |               |       |
|   |                        |                | Collapse All                                                                                                    | Ledger: UT                                                                                             | System and Campus                                                                                         | Amount Type: YTD                                                                                                | Currency: USD                                                                                                    |                                                     |      |   |               |       |
|   |                        |                | Collapse All                                                                                                    |                                                                                                    |                                                                                                    |                                                                                                    |                                                                                                    |                                                     |      |   |               |       |
|   |                        |                | Conapse An                                                                                                    | UT Budget                                                                                              | Actual                                                                                                    | D                                                                                                    | Total for Allocations                                                                                                    | Encumbrance                                         |      |   |               |       |
|   |                        |                | Collapse All                                                                                                    | UT Budget<br>Ending Balance                                                                            | Actual<br>Ending Balance                                                                                  | Budget - Actual                                                                                                 | Total for Allocations<br>Ending Balance                                                                                                 | Encumbrance<br>Ending Balance                       | î    |   |               |       |
|   |                        |                | ≪422222-TTL<br>Revenues                                                                                                    | UT Budget<br>Ending Balance<br>\$20,000.00                                                             | Actual<br>Ending Balance<br>\$7,862.941.64                                                                | Budget - Actual<br>\$7,842,941.64                                                                               | Total for Allocations<br>Ending Balance<br>\$7,862,941.64                                                                               | Encumbrance<br>Ending Balance                       | î    |   |               |       |
|   |                        |                | v422222-TTL<br>Revenues<br>v402222-TTL<br>Operating Revenues                                                                                                    | UT Budget<br>Ending Balance<br>\$20,000.00<br>\$20,000.00                                              | Actual<br>Ending Balance<br>\$7,862,941.64<br>\$6,472,032.39                                              | Budget - Actual<br>\$7,842,941.64<br>\$6,452,032.39                                                             | Total for Allocations<br>Ending Balance<br>\$7,862,941.64<br>\$6,472,032.39                                                             | Encumbrance<br>Ending Balance                       | Î    |   |               |       |
|   |                        |                | <ul> <li>✓422222-TTL<br/>Revenues</li> <li>✓40222-TTL</li> <li>Operating Revenues</li> <li>✓40222-Sub TTL</li> <li>Student Tuition</li> <li>And Fees</li> </ul>                                                                                                    | UT Budget<br>Ending Balance<br>\$20,000.00<br>\$20,000.00<br>\$20,000.00                               | Actual<br>Ending Balance<br>\$7,862,941.64<br>\$6,472,032.39<br>\$85,357.50                               | Budget - Actual<br>\$7,842,941.64<br>\$6,452,032.39<br>\$65,357.50                                              | Total for Allocations<br>Ending Balance<br>\$7,862,941.64<br>\$6,472,032.39<br>\$85,357.50                                              | Encumbrance<br>Ending Balance                       | î    |   |               |       |
|   |                        |                | ✓422222-TTL     Revenues     ✓402222-TTL     Operating Revenues     ✓402222-Vbl     Student Turion     And Fees     ✓400500-Other     Student Fees                                                                                                    | UT Budget<br>Ending Balance<br>\$20,000.00<br>\$20,000.00<br>\$20,000.00<br>\$20,000.00                | Actual<br>Ending Balance<br>\$7,862,941.64<br>\$6,472,032.39<br>\$85,357.50<br>\$85,357.50                | Budget - Actual<br>\$7,842,941.64<br>\$6,452,032.39<br>\$65,357.50<br>\$85,357.50                               | Total for Allocations<br>Ending Balance<br>\$7,862,941.64<br>\$6,472,032.39<br>\$85,357.50<br>\$85,357.50                               | Encumbrance<br>Ending Balance                       | î    |   |               |       |
|   |                        |                |                                                                                                    | UT Budget<br>Ending Balance<br>\$20,000.00<br>\$20,000.00<br>\$20,000.00<br>\$20,000.00<br>\$20,000.00 | Actual<br>Ending Balance<br>\$7,862,941.64<br>\$6,472,032.39<br>\$85,357.50<br>\$85,357.50                | Budget - Actual<br>\$7,842,941.64<br>\$6,452,032.39<br>\$65,357.50<br>\$85,357.50<br>\$20,000.00                | Total for Allocations<br>Ending Balance<br>\$7,862,941,64<br>\$6,472,032,39<br>\$85,357,50<br>\$85,357,50                               | Encumbrance<br>Ending Balance                       | Î    |   |               |       |
|   |                        |                | ▼422222-TTL<br>Revenues<br>▼402222-TTL<br>Operating Revenues<br>♥4002222-Sub TTL<br>Student Tuition<br>And Fees<br>♥400500-Other<br>Student Fees<br>4005501-Other<br>Student Fees<br>4005501-Other<br>Fees<br>4005503-Course Fees                                                  | UT Budget<br>Ending Balance<br>\$20,000.00<br>\$20,000.00<br>\$20,000.00<br>\$20,000.00                | Actual<br>Ending Balance<br>\$7,862,941.64<br>\$6,472,032.39<br>\$85,357.50<br>\$85,357.50<br>\$85,357.50 | Budget - Actual<br>\$7,842,941.64<br>\$6,452,032.39<br>\$65,357.50<br>\$65,357.50<br>\$20,000.00<br>\$85,357.50 | Total for Allocations<br>Ending Balance<br>\$7,862,941.64<br>\$6,472,032.39<br>\$85,357.50<br>\$85,357.50<br>\$85,357.50                | Encumbrance<br>Ending Balance                       | Ô    |   |               |       |
|   |                        |                | <ul> <li>✓422222-TTL</li> <li>Revenues</li> <li>✓402222-TTL</li> <li>Operating Revenues</li> <li>✓400222-Sub TTL</li> <li>Student Tuition</li> <li>And Fees</li> <li>✓400501-Other</li> <li>Student Fees</li> <li>400533-</li> <li>Course Fees</li> <li>✓404222-Sub TTL</li> </ul> | UT Budget<br>Ending Balance<br>\$20,000.00<br>\$20,000.00<br>\$20,000.00<br>\$20,000.00<br>\$20,000.00 | Actual<br>Ending Balance<br>\$7,862,941.64<br>\$6,472,032.39<br>\$85,357.50<br>\$85,357.50<br>\$85,357.50 | Budget - Actual<br>\$7,842,941.64<br>\$6,452,032.39<br>\$65,357.50<br>\$65,357.50<br>\$20,000.00<br>\$85,357.50 | Total for Allocations<br>Ending Balance<br>\$7,862,941.64<br>\$6,472,032.39<br>\$85,357.50<br>\$85,357.50<br>\$85,357.50                | Encumbrance<br>Ending Balance                       | ê -  |   |               |       |
|   |                        |                |                                                                                                    | UT Budget<br>Ending Balance<br>\$20,000.00<br>\$20,000.00<br>\$20,000.00<br>\$20,000.00                | Actual<br>Ending Balance<br>\$7,862,941.64<br>\$6,472,032.39<br>\$85,357.50<br>\$85,357.50<br>\$85,357.50 | Budget - Actual<br>\$7,842,941.64<br>\$6,452,032.39<br>\$65,357.50<br>\$65,357.50<br>\$20,000.00<br>\$85,357.50 | Total for Allocations<br>Ending Balance<br>\$7,862,941.64<br>\$6,472,032.39<br>\$85,357.50<br>\$85,357.50<br>\$85,357.50<br>\$85,357.50 | Encumbrance<br>Ending Balance<br>ont In Query-Ready | Mode |   |               |       |

- 13. The report can be exported in multiple formats. Please note the following:
  - a. The report must be **fully expanded** before using the export feature.
  - b. PowerPoint is the only version that includes page numbers.
  - c. Word and PDF versions are not recommended and do not export the data in its entirety.
  - d. If a PDF is needed, a PowerPoint version can be saved as a PDF.
  - e. PowerPoint and Excel exports are driven by the HTML preview. It is critical to run the HTML report and expand the data needed before exporting.
- 14. Once the report is fully expanded, select the **HTML Preview** dropdown list and select the desired export format. For this example, the **Export to Excel** option is selected. The report will be downloaded to your computer.

## **DASH Budget Vs. Actuals Report**

Job Aid

| TML Preview TML Preview TML Preview OF Preview | Fund: Fund Department:                                                                                                    |                                                                                                    |                                                                                                    |                                                                        |                            |                                                                                    |                                                                                                    |                                                                                   |                         |
|------------------------------------------------|----------------------------------------------------------------------------------------------------|----------------------------------------------------------------------------------------------------|----------------------------------------------------------------------------------------------------|------------------------------------------------------------------------|----------------------------|------------------------------------------------------------------------------------|----------------------------------------------------------------------------------------------------|-----------------------------------------------------------------------------------|-------------------------|
| ML Preview ntity: Entity                       | Fund: Fund Department:                                                                                                    |                                                                                                    |                                                                                                    |                                                                        |                            |                                                                                    |                                                                                                    |                                                                                   |                         |
| Preview                                        |                                                                                                    | 106015 Program                                                                                                    | Program Activ                                                                                                    | ity: Activity Inte                                                     | arCo: InterCo F            | uture: Future                                                                      |                                                                                                    |                                                                                   |                         |
|                                                |                                                                                                    |                                                                                                    |                                                                                                    |                                                                        |                            |                                                                                    |                                                                                                    |                                                                                   |                         |
| rt to Excel                                    | Budget V                                                                                                    | s. Actual                                                                                                    | s                                                                                                    |                                                                        |                            |                                                                                    |                                                                                                    |                                                                                   |                         |
| rt In Query-Ready Mode                         | Accounting Pe                                                                                                    | riod as of: 202                                                                                                    | 5                                                                                                    |                                                                        |                            |                                                                                    |                                                                                                    |                                                                                   |                         |
| rt to Word                                     | Entity: Entity                                                                                                    |                                                                                                    |                                                                                                    |                                                                        |                            |                                                                                    |                                                                                                    |                                                                                   |                         |
| rt to Powerpoint                               | Department: 1                                                                                                    | 06015-Physics                                                                                                    |                                                                                                    |                                                                        |                            |                                                                                    |                                                                                                    |                                                                                   |                         |
| / Annotations                                  | Program: Prog                                                                                                    | ram                                                                                                    |                                                                                                    |                                                                        |                            |                                                                                    |                                                                                                    |                                                                                   |                         |
| esh                                            | Activity: Activity                                                                                                    | у                                                                                                    | Ladau                                                                                                    | . IT Contract Con                                                      |                            | VTD Current UED                                                                    |                                                                                                    | Run Date: 03                                                                      | 3-25-20                 |
|                                                | Collapse All                                                                                                    |                                                                                                    | Ledger                                                                                                    | : OT System and Car                                                    | npus Amount Type:          | TD currency: 050                                                                   |                                                                                                    |                                                                                   |                         |
| iew User Point of View                         |                                                                                                    | UT Budget                                                                                                    | LIT Budget                                                                                                    |                                                                        |                            | Antoni                                                                             | Antical                                                                                                    |                                                                                   |                         |
| iew User Point of View                         |                                                                                                    | here the Deleges                                                                                                    | Cribudget                                                                                                    | UT Budget                                                              | Actual                     | Actual                                                                             | Actual                                                                                                    | Dedact Astron                                                                     | Total for A             |
| iew User Point of View                         |                                                                                                    | Ending Balance                                                                                                    | Ending Balance Dr                                                                                                    | UT Budget<br>Ending Balance Cr                                         | Actual<br>Ending Balance   | Actual<br>Ending Balance Dr                                                        | Actual<br>Ending Balance Cr                                                                                               | Budget - Actuals                                                                  | Fotal for A<br>▶ Ending |
| ew User Point of View                          | <b>▼</b> 4222222-TTL                                                                                                    | Ending Balance                                                                                                    | Ending Balance Dr                                                                                                    | UT Budget<br>Ending Balance Cr                                         | Actual Ending Balance      | Ending Balance Dr                                                                  | Ending Balance Cr                                                                                                    | Budget - Actuals                                                                  | Fotal for A<br>▶ Ending |
| ew User Point of View                          | ▼422222-TTL<br>Revenues                                                                                                    | Ending Balance                                                                                                    | Ending Balance Dr                                                                                                    | UT Budget<br>Ending Balance Cr<br>0.00                                 | Actual<br>▶ Ending Balance | Actual<br>Ending Balance Dr<br>9,031,994.34                                        | Ending Balance Cr<br>16,875,483.48                                                                                        | Budget - Actuals                                                                  | Fotal for A<br>▶ Ending |
| ew User Point of View                          | 422222-TTL<br>Revenues √402222-TTL                                                                                                    | Ending Balance     20,000.00     20,000.00                                                                                                    | Ending Balance Dr<br>20,000.00                                                                                                    | UT Budget<br>Ending Balance Cr<br>0.00                                 | Actual Ending Balance      | 9,031,994.34                                                                       | Ending Balance Cr<br>16,875,483.48                                                                                        | Budget - Actuals                                                                  | Fotal for A             |
| ew User Point of View                          | <ul> <li>✓422222-TTL</li> <li>Revenues</li> <li>✓402222-TTL</li> <li>Operating Revenues</li> <li>✓400272-Sub TTI</li> </ul>                                                                                                    | Ending Balance     20,000.00     20,000.00                                                                                                    | Ending Balance Dr<br>20,000.00<br>20,000.00                                                                                                    | UT Budget<br>Ending Balance Cr<br>0.00<br>0.00                         | Actual<br>Finding Balance  | Ending Balance Dr<br>9,031,994.34<br>240,140.70                                    | Ending Balance Cr<br>16,875,483.48<br>6,692,720.59                                                                        | Budget - Actuals<br>20,000.00<br>20,000.00                                        | Total for A<br>▶ Ending |
| ew User Point of View                          | ▼422222-TTL<br>Revenues<br>▼402222-TTL<br>Operating Revenues<br>▼4002Z2-Sub TTL<br>Student Tuition                                                                                                    | Ending Balance     20,000.00     20,000.00                                                                                                    | Ending Balance Dr<br>20,000.00<br>20,000.00                                                                                                    | UT Budget<br>Ending Balance Cr<br>0.00<br>0.00                         | Actual<br>Ending Balance   | Ending Balance Dr<br>9,031,994.34<br>240,140.70                                    | Ending Balance Cr<br>16,875,483.48<br>6,692,720.59                                                                        | Budget - Actuals<br>20,000.00<br>20,000.00                                        | Fotal for A<br>▶ Ending |
| ew User Point of View                          | <ul> <li>✓422222-TTL<br/>Revenues</li> <li>✓402222-TTL</li> <li>Operating Revenues</li> <li>✓400222-Sub TTL</li> <li>Student Turition</li> <li>And Fees</li> </ul>                                                                                            | Ending Balance     20,000.00     20,000.00     20,000.00     20,000.00                                                                                                    | Ending Balance Dr<br>20,000.00<br>20,000.00<br>20,000.00<br>20,000.00                                                                                                    | UT Budget<br>Ending Balance Cr<br>0.00<br>0.00<br>0.00                 | Actual<br>▶ Ending Balance | 9,031,994.34<br>240,140.70<br>5,470.00                                             | Ending Balance Cr<br>16,875,483.48<br>6,692,720.59<br>90,827.50                                                           | Budget - Actuals<br>20,000.00<br>20,000.00<br>20,000.00                           | Fotal for A             |
| ew User Point of View                          |                                                                                                    | Ending Balance     20,000.00     20,000.00     20,000.00     20,000.00     20,000.00                                                                                                    | Ending Balance Dr<br>20,000.00<br>20,000.00<br>20,000.00<br>20,000.00<br>20,000.00<br>20,000.00                                                                                                    | UT Budget<br>Ending Balance Cr<br>0.00<br>0.00<br>0.00<br>0.00         | Actual<br>▶ Ending Balance | Pictual<br>Ending Balance Dr<br>9,031,994.34<br>240,140.70<br>5,470.00<br>5,470.00 | Ending Balance Cr<br>16,875,483,48<br>6,692,720.59<br>90,827,50<br>90,827,50                                              | Budget - Actuals                                                                  | Total for A<br>▶ Ending |
| ew User Point of View                          | ▼422222-TTL<br>Revenues<br>▼402222:TTL<br>Operating Revenues<br>▼400222:Sub TT<br>Sudent Tution<br>And Fees<br>▼400500-Other<br>Student Fees<br>400501-Cther<br>Student Fees                                                                                  | Ending Balance     20,000 00     20,000 00     20,000 00     20,000 00                                                                                                    | Of Dougle           Ending Belance Dr           0         20,000.00           0         20,000.00           0         20,000.00           0         20,000.00           0         20,000.00                                | 0.00<br>0.00<br>0.00<br>0.00<br>0.00<br>0.00                           | Actual<br>▶ Ending Balance | 9,031,994.34<br>240,140.70<br>5,470.00                                             | Actual           Ending Balance Cr           16,875,483.48           6,692,720.59           90,827.50           90,827.50 | Budget - Actuals<br>20,000.00<br>20,000.00<br>20,000.00<br>20,000.00              | Total for A<br>▶ Ending |
| ew User Point of View                          | ▼422222-TTL<br>Revenues<br>▼402222-TTL<br>Operating Revenues<br>▼400222-Sub TT<br>Student Tution<br>And Fees<br>▼400500-Other<br>Student Fees<br>400501-<br>Other Student                                                                                     | Ending Balance     20,000.00     20,000.00     20,000.00     20,000.00     20,000.00     20,000.00     20,000.00     20,000.00     20,000.00     20,000.00     20,000.00     20,000.00     20,000.00     20,000.00     20,000.00     20,000.00     20,000.00     20,000.00     20,000.00     20,000.00     20,000.00     20,000.00     20,000.00     20,000.00     20,000.00     20,000.00     20,000.00     20,000.00     20,000.00     20,000.00     20,000.00     20,000.00     20,000.00     20,000.00     20,000.00     20,000.00     20,000.00     20,000.00     20,000.00     20,000.00     20,000.00     20,000.00     20,000.00     20,000.00     20,000.00     20,000.00     20,000.00     20,000.00     20,000.00     20,000.00     20,000.00     20,000.00     20,000.00     20,000.00     20,000.00     20,000.00     20,000.00     20,000.00     20,000.00     20,000.00     20,000.00     20,000.00     20,000.00     20,000.00     20,000.00     20,000.00     20,000.00     20,000.00     20,000.00     20,000.00     20,000.00     20,000.00     20,000.00     20,000.00     20,000.00     20,000.00     20,000.00     20,000.00     20,000.00     20,000.00     20,000.00     20,000.00     20,000.00     20,000.00     20,000.00     20,000.00     20,000.00     20,000.00     20,000.00     20,000.00     20,000.00     20,000.00     20,000.00     20,000.00     20,000.00     20,000.00     20,000.00     20,000.00     20,000.00     20,000.00     20,000.00     20,000.00     20,000.00     20,000.00     20,000.00     20,000.00     20,000.00     20,000.00     20,000.00     20,000.00     20,000.00     20,000.00     20,000.00     20,000.00     20,000.00     20,000.00     20,000.00     20,000.00     20,000.00     20,000.00     20,000.00     20,000.00     20,000.00     20,000.00     20,000.00     20,000.00     20,000.00     20,000.00     20,000.00     20,000.00     20,000.00     20,000.00     20,000.00     20,000.00     20,000.00     20,000.00     20,000.00     20,000.00     20,000.00     20,000.00     20,000.00     20,000.00     20,000.00     20,000.00     20,000 | Ending Balance Dr<br>20,000.00<br>20,000.00<br>20,000.00<br>20,000.00<br>20,000.00<br>20,000.00                                                                                                    | 01 Budget<br>Ending Balance Cr<br>0.00<br>0.00<br>0.00<br>0.00         | Actual<br>▶ Ending Balance | 9,031,994.34<br>240,140.70<br>5,470.00<br>5,470.00                                 | Ending Balance Cr<br>16,875,483.48<br>6,692,720.59<br>90,827.50<br>90,827.50                                              | Budget - Actuals                                                                  | Total for A<br>▶ Ending |
| ew User Point of View                          | <ul> <li>         ◆422222.TTL<br/>Revenues</li></ul>                                                                                                    | Ending Balance     20,000.00     20,000.00     20,000.00     20,000.00     20,000.00     20,000.00     20,000.00                                                                                                    | Of Douglet           Ending Belance Dr           20,000.00           20,000.00           20,000.00           20,000.00           20,000.00           20,000.00           20,000.00           20,000.00           20,000.00 | 01 Budget<br>Ending Balance Cr<br>0.00<br>0.00<br>0.00<br>0.00<br>0.00 | Actual<br>▶ Ending Balance | 9,031,994,34<br>240,140.70<br>5,470.00                                             | Ending Balance Cr<br>16,875,483,48<br>6,692,720.59<br>90,827.50<br>90,827.50                                              | Budget - Actuals<br>20,000.00<br>20,000.00<br>20,000.00<br>20,000.00<br>20,000.00 | Total for A             |
| ew User Point of View                          | ▼422222-TTL<br>Revenues<br>▼402222:TTL<br>Operating Revenues<br>▼400222:Sub TT<br>Student Tuition<br>And Fees<br>♥400500-Other<br>Student Fees<br>400501-Other Student<br>Fees<br>400533-<br>Course Fees                                                      | Ending Balance     20,000.00     20,000.00     20,000.00     20,000.00     20,000.00     20,000.00                                                                                                    | Ending Balance Dr<br>20,000.00<br>20,000.00<br>20,000.00<br>20,000.00<br>20,000.00<br>20,000.00                                                                                                    | 01 Budget<br>Ending Balance Cr<br>0.00<br>0.00<br>0.00<br>0.00<br>0.00 | Actual<br>▶ Ending Balance | Ending Balance Dr<br>9,031,994.34<br>240,140.70<br>5,470.00<br>5,470.00            | Ending Balance Cr<br>16,875,483,48<br>6,692,720,59<br>90,827,50<br>90,827,50<br>90,827,50<br>90,827,50                    | Budget - Actuals<br>20,000.00<br>20,000.00<br>20,000.00<br>20,000.00<br>20,000.00 | Total for A             |
| ew User Point of View                          | ▼422222-TTL<br>Revenues<br>▼402222-TTL<br>Operating Revenues<br>▼400222-Sub TT<br>Student Tuiton<br>And Feas<br>▼400500-Other<br>Student Fees<br>400501-Other<br>Student Fees<br>400503-<br>Course Fees<br>¥404222-Sub TT<br>▼404222-Sub TT<br>▼404222-Sub TT | Ending Balance     20.000.00     20.000.00     20.000.00     20.000.00     20.000.00     20.000.00                                                                                                    | Ending Belance Dr<br>20,000 00<br>20,000 00<br>20,000 00<br>20,000 00<br>20,000 00<br>20,000 00<br>20,000 00                                                                                                    | UT Budget<br>Ending Belance Cr<br>0.00<br>0.00<br>0.00<br>0.00<br>0.00 | Actual<br>▶ Ending Balance | Ending Balance Dr<br>9,031,994,34<br>240,140,70<br>5,470,00<br>5,470,00            | Ending Balance Cr<br>16,875,483,48<br>0,6,692,720,59<br>0,90,827,50<br>0,90,827,50<br>0,90,827,50                         | Budget - Actuals<br>20,000 00<br>20,000 00<br>20,000 00<br>20,000 00<br>20,000 00 | Total for A             |

15. This completes the process to access and run the **DASH Budget Vs. Actuals Report**.